1/4

# マイクロソフトオフィスで作業面を広くする

デスクトップパソコンが主流であった頃の主なディスプレイ(ブラウン管・液晶)の縦 横比は4:3でした。これはA4サイズの縦置きでページの半分以上を表示できるもので した。しかし、現在のノートパソコンのディスプレイの縦横比は9:16が主流で縦方向 の表示が狭くなっています。また、マイクロソフトのオフィスソフトはリボン表示が採用 され縦方向の作業面がなお狭くなっています。

少しでも縦方向の作業面を広くするためには

1. リボンを非表示にする

2. 画面の下にあるタスクバーを自動的に隠す(ソフトを使用している間は表示しない)
 3. エクセルの場合数式バーを非表示にするの方法があります。

## 1. リボンを非表示にする

ワードのリボンは次の通りです。

(他のソフトのリボンは最後のページに記載してあります)

| G12/    | m 🖅 🗟 🤊           | 0 -                    |               | 文書1 - Wort        | *                |                       | # HR     | 111 -   | a k            |   |
|---------|-------------------|------------------------|---------------|-------------------|------------------|-----------------------|----------|---------|----------------|---|
| 7744    | <u>8-5</u> Htt, 3 | ドザイン レイアウト 参考長科        | 間い込み文書 衣間     | 表示 へいプ クス         | 目行したい作業を入力してください | 1                     |          | 11 共有   | PDOF           |   |
| Ô       | X 40/000          | HS 886 (# + 12 → A' A' | Air- 🎝 🖁 🧮    | · (= · (= · = × · | 21 📰 1871        | あ7里 あ7亜 あア            | 亜 あア亜    | 戶候業 -   |                |   |
| MOHID . | ● 書式の3ビー/展び49日    | B Z ∐ - ↔ x, x' A -    | 🖉 · 🛓 · 🔳 🕲 🗮 | 目目目間 語・魚・         | Hes              | · STRUGHT MILL 1 MARK | 2 1838 v | D all - | 7499-<br>540-* |   |
|         | <b>秋田ブボード</b> 15  | 700                    | 15            | 把軍                | ÷.               | 2944                  | 14       | 16.55   | 資料             | ~ |

各リボンの右上に 
ロ ー ロ × が共通に表示されています。その中の左端の 
アイコンをクリックすることで、下図のようにリボンの表示メニューが表示 
されリボンの表示方法の指定ができます。

| <b>^</b> | <b>リボンを自動的に非表示にする</b><br>リボンを非表示にします。表示するには、ア<br>プリケーションの上部をクリックしてください。 |
|----------|-------------------------------------------------------------------------|
|          | <b>タブの表示</b><br>リボン タブのみを表示します。コマンドを表<br>示するには、タブをクリックしてください。           |
|          | <b>タブとコマンドの表示</b><br>リボン タブとコマンドを常に表示します。                               |

各内容の説明をします。

[リボンを自動的に非表示にする]

これをクリ: ・・・ 国 × ンがすべて非表示になります。また、[クイックアクセス ツールバー]も非表示なります。右上端には ・・・ 国 × が表示されています。

2/4

リボンを使用したいときは作業面の上にある空白(または3点ボタン)をクリックし ます。そして、使いたいアイコン(コマンド)のある[タブ]をクリックしリボンの 中のアイコンやアイコンをクリックして表示されたメニューの項目をクリックしま す。表示されたリボンを非表示にするためには作業面をクリックします。

#### ワードの場合

#### [タブの表示]

これをクリックするとリボンのうち、タブの部分のみの表示となります。[クイック アクセスツールバー]も表示されます。リボンを使用したいときは使いたいアイコン (コマンド)のある[タブ]をクリックしリボンを表示し、リボンの中のアイコンや アイコンをクリックして表示されたメニューの項目をクリックします。[タブ]だけ の表示に戻すためには作業面をクリックします。

なお、リボンを表示しているとき、リボンの右端下にある山形をクリックすると [タ ブの表示] になります。

ワードの場合

| 1000 | 1.6-1 | 8 5  | - 0 - |        |     |        |       | 3490 | ノフトオフィスで作業電池店に早る.docs     | @ Att 0 - 0 | 6  |
|------|-------|------|-------|--------|-----|--------|-------|------|---------------------------|-------------|----|
| 2246 | \$1-L | 163. | 780   | 6-1755 | *** | 第に込み交通 | 10.92 | 表示   | NOT ,P. BITLEHRBRATSUTCES | CKET ## CK  | ł- |

#### [タブとコマンドの表示]

これをクリックするとリボンが表示されたままになります。

2. タスクバーを自動的に隠す

#### (ソフトを使用している間は表示しない)

タスクバーを表示したままワードなどのソフトを使用すると、作業面がタスクバー分だけ狭くなります。このタスクバーを自動的に隠す設定にすると、タスクバーの分作 業面が広くなります。

タスクバーを表示する位置は上下左右端に設定できますが、ノートパソコンの場合は 左右端に設定すると表示できるアイコンの数が少なくなります。

タスクバーを自動的に隠す設定にする手順(Windows10の場合)

- ① [タスクバーの設定] 画面を表示する。
  - 方法1:タスクバーの左端にある [スタート] ボタンをクリックし、左端にある歯 車マーク(設定)をクリックして、表示された[設定] 画面の[個人用設定] をク リックします。表示された [個人用設定] 画面の左下にある [タスクバー] をクリ ックする。
  - 方法2:タスクバーの空白部分を右クリックして表示されたメニューの下にある 〔タスクバーの設定〕をクリックする。

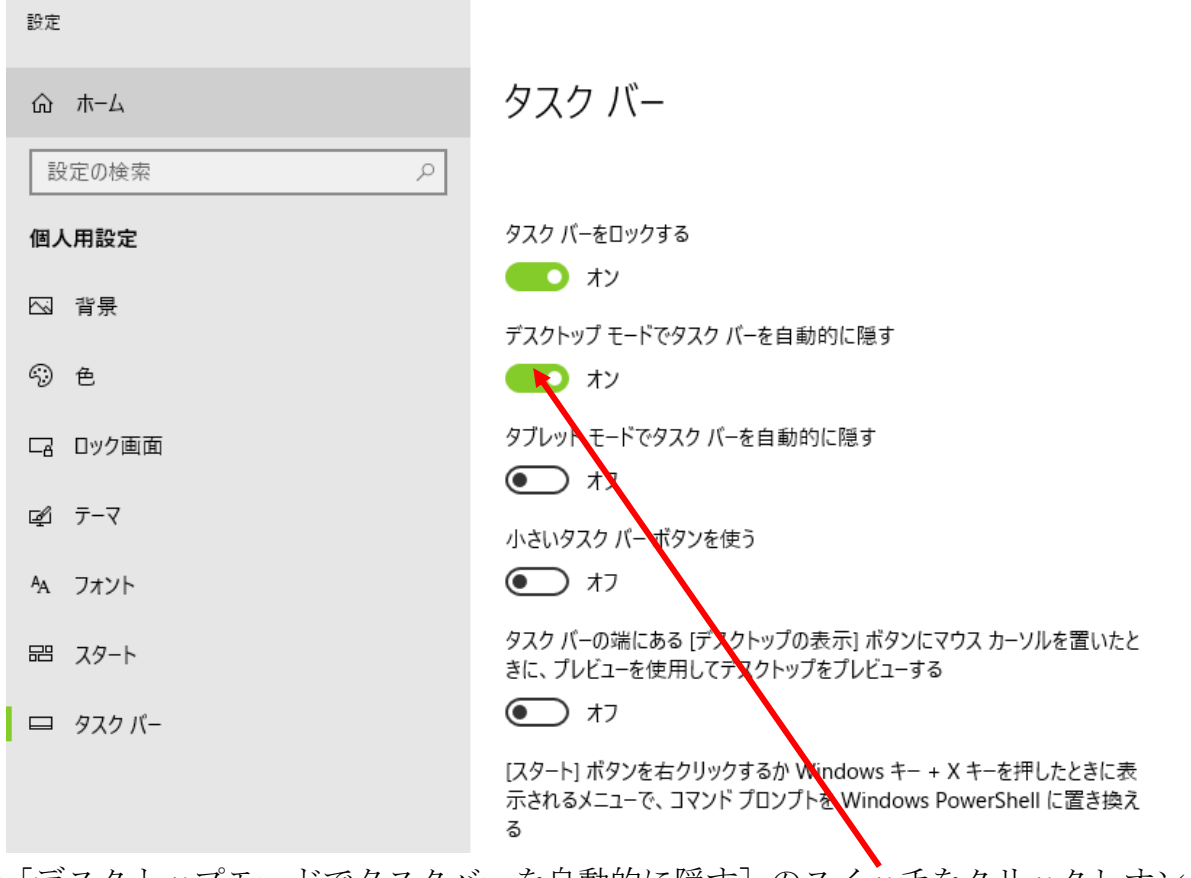

② [デスクトップモードでタスクバーを自動的に隠す]のスイッチをクリックしオン (緑色)にする。

③画面右上の[×]をクリックして[設定]画面を閉じる。

## 3. エクセルの場合数式バーを非表示にする

数式バーの幅は最低1行分から画面に列番号の表示のみが残るまで広げることができ ますが、1行分でも表示しなければ作業面が広く使用できます。ただし、数式バーが 表示されていないと入力した数式を確認することができなくなります。エクセルで住 所録や名簿の作成には利用できるでしょう。

## 数式バーを非表示にする方法

① 「表示] タブの 「表示] グループの 「数式バー] をクリックしてチェックマークを 消す。 自動保存 🤍 オフ) 📮 データ 挿入 ファイル ホーム ページレイアウト 数式 校閲 開発 ア 表示 100 ズーム 100% 選択範囲に合わせて 標準 改ページ ページ ユーザー設定 ✓ 目盛線 ✓ 見出し プレビュー レイアウト のビュー 拡大/縮小 ブックの表示 表示 ズーム

## 数式バーの幅を切り変える

[数式バー]の右端にある山形をクリックすることで幅を1行にするまたは複数行にすることができます。山形が下向きの時は1行⇒複数行、山形が上向きの時は複数行⇒1行となります。

# 各ソフトのリボン

× ~ 1=

エクセル

| 02/777         | • • | B     | 2   | §    | ÷     |       |     |            |     |             |               | Ro | okt - Excel |       |                |                  |               |    |        |            | 4 (10)     | m           | -          | a k  |
|----------------|-----|-------|-----|------|-------|-------|-----|------------|-----|-------------|---------------|----|-------------|-------|----------------|------------------|---------------|----|--------|------------|------------|-------------|------------|------|
| 2016 . 8       | - 6 | 18    | ж.  | 1-91 | 4791  | Bat   | 7-  | 15         | 1 R | 天 開業        | 71%02         | -1 | 67 7-6      | ,0 m  | 行会い作業          | (注入力して           | (téau)        |    |        |            |            |             |            | ⇒ 共有 |
| th and the set | 19  | N75-1 | þ   |      | - 11  | · K 1 | . = | <b>H</b> = | ÷., | 内。<br>約80.0 | C & # 2 B / T | ь. | et a        | +     | 12.1           |                  |               |    | -      |            | Σ-         | 27          | Q          |      |
|                |     | 8 I.  | М - | E.   | 0 - A | - 2   | - ± | ==         | 83  | E toutest   | 8して中夫婦式       |    | · % ·       | 14.47 | 条件付进 计<br>看式 * | テーブルとしく<br>着可設定。 | 1240<br>2911- | 採入 | RISE - | <b>春</b> 式 | <i>Q</i> · | 並べ替えとフィックー・ | 林業と<br>道氏。 |      |
| 学师プロード         | 15  |       |     | 2001 |       |       | 76  |            |     | 12.31       |               | 4  | 2.0         | 75    |                | 2914             |               |    | trik   |            |            | 165         |            |      |

### パワーポイント

| 血細胞 三日 ついい 里            | *                                                                                                    | ガノゼンオーSa51 - P                                                                                                    | owerPaint                   | # 1910                         | 19 – 18 k            |
|-------------------------|----------------------------------------------------------------------------------------------------|----------------------------------------------------------------------------------------------------|-----------------------------|--------------------------------|----------------------|
| 77代本 <u>ホーム</u> 挿入 デザイン | 道面切り掛え アニメーション スライドショ                                                                                                    | ⊢ 拉盤 表示 へルプ                                                                                                    | ストーリーボード 、戸 東行したい作業を入力してにさい |                                | 4CALER ARE           |
| Kentti La               | $\begin{array}{c c} \cdot & \cdot \\ \hline & \cdot \\ \mathbf{E} \left[ I \mid \underline{U} \mid \mathbf{S} \right] \neq \underline{\mathcal{M}} \cdot \mathcal{M} \cdot \left[ \underline{\mathscr{L}} \cdot \underline{\mathcal{M}} \right] \end{array}$ | $\begin{array}{c} \exists \cdot \exists \cdot \exists \cdot \exists \cdot \exists \cdot \exists \cdot \exists \cdot \exists \cdot \exists \cdot \exists $ |                             | シー<br>小 田市 - ディク<br>ひ 田沢 - ディク | <del>9</del> -<br>2* |
| ジルブボード n スライド           | 7624                                                                                                    | 构集                                                                                                    | 215/展出                      | MS 71                          | # X                  |

#### アウトルック

| 0 7 +                        |                                                                                        |                                 | 受信ドレイ - Dutlook データファイル                               | m - a  |                                 |                                           |                |
|------------------------------|----------------------------------------------------------------------------------------|---------------------------------|-------------------------------------------------------|--------|---------------------------------|-------------------------------------------|----------------|
| 27464 8-4                    | 送受信 フォルター 表示                                                                           | へんプ ♀ 高行したい作業を                  | A JUT CÉBU                                            |        |                                 | @ #15                                     | 2600 MB2 (***) |
| 日本<br>第44 第44<br>メール 2017日 - | なかれ<br>なからシングイト<br>急を発ナート・<br>第二<br>第二<br>第二<br>第二<br>第二<br>第二<br>第二<br>第二<br>第二<br>第二 | 11 10 10 Pas<br>11 10: 10 15:10 | © 08 0 0 0 24003<br>≥+400370 0 27<br>*1300 100 9 6800 |        | BARNERS<br>Hent-<br>Prostories- | ユーザー018県<br>値 715.2年<br>▽ 株子メーム07/04-16年。 | A(1<br>217     |
| 新規作用                         | WITE:                                                                                  | 液盤                              | 0-fa9447                                              | ·; #88 | 90                              | 14.12                                     | 御井田み上げ へ       |

### ワンノート

| 0 7  | 0 ¥ 🖽 +                 | 續說州 - OneNate |              | # (10)               | а к              |    |
|------|-------------------------|---------------|--------------|----------------------|------------------|----|
| 7744 | <u>タッナ</u> ホーム 挿入 超調 間話 | 611 表示        |              |                      |                  |    |
| 2    |                         |               | HE REAR REAR | オーディスの ビデオの<br>新世 朝鮮 | へージを<br>電子メールで送信 |    |
| ROWT | ALL ALL                 | <b>中がき・探索</b> | 6887         | 林田 田田                | 1175-5 A         | ŝ. |